## HOW TO pay charges online

- 1. Go to the library catalogue (<u>https://miltonkeynes.spydus.co.uk</u>) and login with your library card number and PIN.
- 2. If you have any money to pay you will see a Fines & Charges button on your dashboard. Click the button.

| My account                      | My account dashboard |               |                                |
|---------------------------------|----------------------|---------------|--------------------------------|
| Dashboard                       |                      |               |                                |
| 2 Personal details              | £1.00                |               |                                |
| 🔁 Current loans                 | £                    |               | U                              |
| ⊘ Available for pickup          | Fines & charges      | Current loans | Reservations not yet available |
| ♠ Alert profiles                |                      |               |                                |
| Recommended for you             |                      |               |                                |
| ☆ Ratings, comments & tags      |                      |               |                                |
| D History                       |                      |               |                                |
| <b>≧</b> × Cancel my membership |                      |               |                                |
| + Add new saved list            |                      |               |                                |
| View all saved lists            |                      |               |                                |
| ③ View previous queries         |                      |               |                                |
| View saved searches             |                      |               |                                |
|                                 |                      |               |                                |

- 3. You will see a list of all your fines and charges. Select the ones you want to pay by ticking the box.
- 4. Press Pay Selections.

| Sł | howing     | 1 of 1  |       | Previous 1 | Next > | Total: £1.00 |
|----|------------|---------|-------|------------|--------|--------------|
|    | Pay sel    | ections |       |            |        |              |
| -  | #          | Туре    | Amoun | t Date     | Title  |              |
|    | <b>1</b> . | Other   | £1.00 | 26 Nov 202 | 2      | i            |
|    |            |         |       | ₩ < 1      | > M    |              |
| Sł | howing     | 1 of 1  |       |            |        |              |

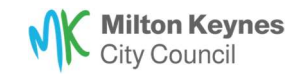

5. The Pay Charges window will show the number of charges and total amount to pay. Press Continue.

| ges                                     |                 |
|-----------------------------------------|-----------------|
| Pay charges                             |                 |
|                                         |                 |
| Charges to pay                          |                 |
| Number of charges to pay: 1             |                 |
| Total to pay: £1.00                     |                 |
| Payment method: Council Payment Service |                 |
|                                         |                 |
|                                         | Cancel Continue |
|                                         |                 |
|                                         |                 |

- 6. You will be transferred to Milton Keynes City Council's payment system.
- 7. A Payment Summary popup will appear. Enter your email address. This is so the system can send you a receipt.
- 8. Press Pay

| You have 29:47 to complete this payment |                     |  |
|-----------------------------------------|---------------------|--|
| Payment Summary<br>9/08/2023            |                     |  |
| Description                             | Miscellaneous Sales |  |
| Reference Number                        | MISC                |  |
| Amount                                  | £1.00               |  |
| Email*                                  |                     |  |
| Please enter your email address         |                     |  |

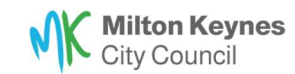

The payment window will open. Fill in your card details, then press Pay.
 <u>Do not</u> close the window or press back while the payment is processing.

| You have 2   | 9:24 to complete this pay | rment |
|--------------|---------------------------|-------|
|              | £1.00                     |       |
| Please fi    | ll in your payment det    | ails  |
| Card number  |                           |       |
| 1234 1234 12 | 234 1234                  | SA 🛑  |
| Expiry       | CVC                       |       |
| MM / YY      | CVC                       |       |
| MM / YY      | CVC                       |       |

10. Your payment is complete. You will be automatically redirected back to your account on the library catalogue. You will see a receipt number and other details about the amount you have just paid.

| Home > Back to previous set > F          | Receipt          |                |             |             |
|------------------------------------------|------------------|----------------|-------------|-------------|
| My account                               | Showing 1 of 1   | < Previo       | ous. Next > |             |
| 🙆 Dashboard                              |                  |                |             |             |
| 8 Personal details                       | # Receipt number | Payment method | Date        | Amount paid |
| Current loans                            | 1. R             | EPAY           | 09 Aug 2023 | £1.00       |
| <ul> <li>Available for pickup</li> </ul> |                  |                |             |             |

11.You should also receive an email receipt. You may need to check your junk mail. The receipts come from noreply@heycentric.io

| Receipt Numbe   | r:                                  |        |
|-----------------|-------------------------------------|--------|
| Pay Date:       | 2023-08-09 08:49:35                 |        |
| Pay Amount:     | £1.00                               |        |
| Pay Method:     | Visa Debit                          |        |
| Reference       | Description                         | Amount |
| MISC            | Miscellaneous Sales                 | £1.00  |
| Where VAT is Ap | plicable the VAT No. is GB121488286 |        |

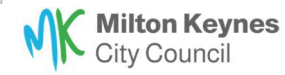